## Инструкция по перегенерации комплекта ключей ЭЦП в системе дистанционного банковского обслуживания «ДБО BS-Client»

## Статья 1. Основные понятия и сокращения

1. Содержание понятий и сокращений, используемых в настоящей Инструкции по перегенерации комплекта ключей ЭЦП для системы дистанционного банковского обслуживания «ДБО BS-Client» (далее – Инструкция), соответствует значению, указанному в Регламенте взаимодействия подразделений АО «Qazaq Banki» при работе с системой дистанционного банковского обслуживания «ДБО BS-Client».

## Статья 2. Окончание срока действия сертификата

2. Сообщение при входе в Систему (рис.1) означает, что срок действия сертификата Ключа ЭЦП Клиента подходит к концу. По окончании срока Ключ ЭЦП этого Клиента перестанет действовать. Для продления срока действия Ключа ЭЦП необходимо произвести Перегенерацию комплекта ключей ЭЦП.

Рис.1. Окно Запросы на сертификаты

| Внимание!<br>У Вас есть абоненты<br>Выполнить необходи<br>документов и операц<br>интересующий Вас пу | ЭЦП, профили которых имек<br>имые операции с профилем<br>ий Сервис - Безопасность<br>рофиль, В случае если у Вас | от критический статус<br>Вы сможете из интер<br>- Перегенерация ко<br>возникли вопросы моз | офейса си<br>мплекта<br>кете обра | істемы, открыв пункт дерева<br>ключей - Профили и выбрав<br>титься в Call-Center Банка |
|----------------------------------------------------------------------------------------------------|----------------------------------------------------------------------------------------------------|--------------------------------------------------------------------------------------------|-----------------------------------|----------------------------------------------------------------------------------------|
| AGGHEHT                                                                                              | Идентификатор                                                                                                    | Криптография                                                                               |                                   | CTatys                                                                                 |
| 9416_Абонент                                                                                         | 9DB7D6A386C144998F84                                                                                             | Tumar CSP                                                                                  |                                   | необходима плановая<br>перегенерация                                                   |

3. Для проверки срока действия Ключа ЭЦП выполните следующие действия: в левой части окна браузера в меню выберите пункт Сервис → Безопасность → Перегенерация комплекта ключей → Профили (рис.2).

| С шаңырағыныз берекеге тол<br>Сладо всё во благо<br>Влики                                                                                                    | лсын! 🗋 🤱 🔍                                                                                                    |                                                                                                    |                                                                                                    |
|----------------------------------------------------------------------------------------------------|----------------------------------------------------------------------------------------------------|----------------------------------------------------------------------------------------------------|----------------------------------------------------------------------------------------------------|
| Остац Лалю<br>Главиая страница<br>Документы в баже<br>Платехные поручения<br>Зарпатные платехни<br>Пенсионные платехни<br>Социальные платехни<br>Социальные платехни<br>Переводы валюты<br>Продяжа валюты<br>Продяжа валюты<br>Письма в банк<br>Запросы вылиски | Перегенерация комплекта кл<br>Б следующий таблица предстаклена информа<br>доступны.<br>В зависически от статуса ключевого контректа<br>следующие действия:<br>- "в акопулатация" - перегенерация - пере<br>- "кесбходина переи-ная перегенерация" - пере<br>- "вебходина пакановая перегенерация" - пере<br>- "времят банкох" - запрос на перегенерацию об<br>- "получен овнай сертнфикат" - перекад к фор<br>- "получен втказ в регистрация" - прокотр соо | почей<br>ция в составнии ключевых к<br>в с почещью двайнего накат<br>а перегенерацию ключей;<br>хид к форме запроса на перег<br>са к форме запроса на перег<br>брабатывается банкон;<br>е получения нового сертифи<br>бщения о примене отказа в ре | омплектов абонентов, которые Ван<br>ня левой кнопки пещи выполняются<br>генерацию ключей;<br>енерацию ключей;<br>ката;<br>гистрации сертификата. |
| <ul> <li>Запросы на отзыв документа</li> </ul>                                                                                                    | Abound Henry to the                                                                                                    | Reservornation                                                                                                    | Deathe                                                                                                    |
| Документы на подлись<br># Документы на банка<br># Справочники<br># Справочники<br># Серенк<br># Импорт документов<br># Безопасность<br># Перегенерация комплекта ключен<br>• <i>Профили</i>                                                                     | 767/206F944603602236/3                                                                                                    | ESE Ms Crypto API 2.0                                                                                                    | a sechnyaraunn                                                                                                    |

4. Нажатие на профиле сертификата Ключа ЭЦП <u>один раз левой кнопкой мыши</u> выводит таблицу «Параметры подписи», в которой будет указана дата окончания срока эксплуатации сертификата Ключа ЭЦП (рис.3).

Рис.3. Просмотр срока действия сертификата Ключа ЭЦП

| С шаңырағыңыз берекеге тол<br>Фазао всё во благо!<br>Валкі                                                                                                    | лсын 🗋 🧸 🗶                                                                                                    |                                                                             |                           |
|----------------------------------------------------------------------------------------------------|----------------------------------------------------------------------------------------------------|-----------------------------------------------------------------------------|---------------------------|
| Срани Полій<br>Тоо<br>Главная страница<br>Сокументы в банк<br>Платехные поручения<br>Зарплатные платехни<br>Пенсоинкае платехни<br>Пенсоинкае платехни<br>Пенсоинкае платехни<br>Пенсоинкае платехни<br>Покулка валюты<br>Покулка валюты<br>Покулка валюты<br>Покулка валюты<br>Запросы на отзыв документа<br>документы на подпись<br>Факументы на подпись | В следующий таблици, представлена инфермация о састаяния ключевых контлестов абонентов, которые Ван<br>доступны.<br>В альноченсти от статуса ключевого контлекта с понощью двайного нажатня левой кнопки ныши выполненотоя<br>спедующия действии:<br>- "В аколуктации" - переход к форее запроса на перетенерацию ключей;<br>- "необходина перегенерация" - переход к форее запроса на перетенерацию ключей;<br>- "Вобходина перегенерация" - переход к форее запроса на перетенерацию ключей;<br>- "реобходина перегенерация" - переход к форее запроса на перетенерацию ключей;<br>- "ронат банком" - запрос на перетенерацию обрабатывается банком.<br>- "получен выться сертифика" - переход к форее получения нового сертификата;<br>- "получен выться в репострации" - проокто собщения о приняне отказа в репострации сертификата.<br>- Въберите абонента для перетенерации<br>- <u>Поличен втад в репострации</u> " - проокто собщения о приняне отказа в репострации сертификата;<br>- <u>Поличен втад в репострации</u> - <u>поличен получения нового сертификата;</u><br>- <u>Поличен втад в репострации</u> - <u>поличено собщения о приняне отказа в репострации сертификата;</u><br>- <u>Поличен вобливата для перетенерации</u> |                                                                             |                           |
| <ul> <li>Справочники</li> <li>Соренс</li> <li>Импорт документов</li> <li>Безопасность</li> <li>Перегенерация комплекта ключев</li> <li>Лорофили</li> <li>Запросы на перегенерацию</li> <li>Смена пароли</li> <li>Параметры ключевых носителей</li> <li>Настройка интерфейса</li> <li>Смена парыка</li> <li>Русский язык</li> </ul>                         | Параметрик подлики<br>Наименование профиля<br>Идентификатор<br>Криптография<br>Тип ключа<br>Дата начала срока эксплуатации<br>Дата окончания срока эксплуатации                                                                                                    | 7E7C06F94461050223<br>Ма Спрю АРГ2 0<br>рабочий<br>30.11.2012<br>30.11.2013 | EC9E5653C1A6FC96AFDF4E8EE |

Статья 3. Перегенерация комплекта ключей ЭЦП

- 5. Для Перегенерации комплекта ключей ЭЦП выполните следующие действия:
  - в левой части окна браузера в меню выберите пункт Сервис → Безопасность → Перегенерация комплекта ключей → Профили. Откроется страница Перегенерация комплекта ключей (рис.4);

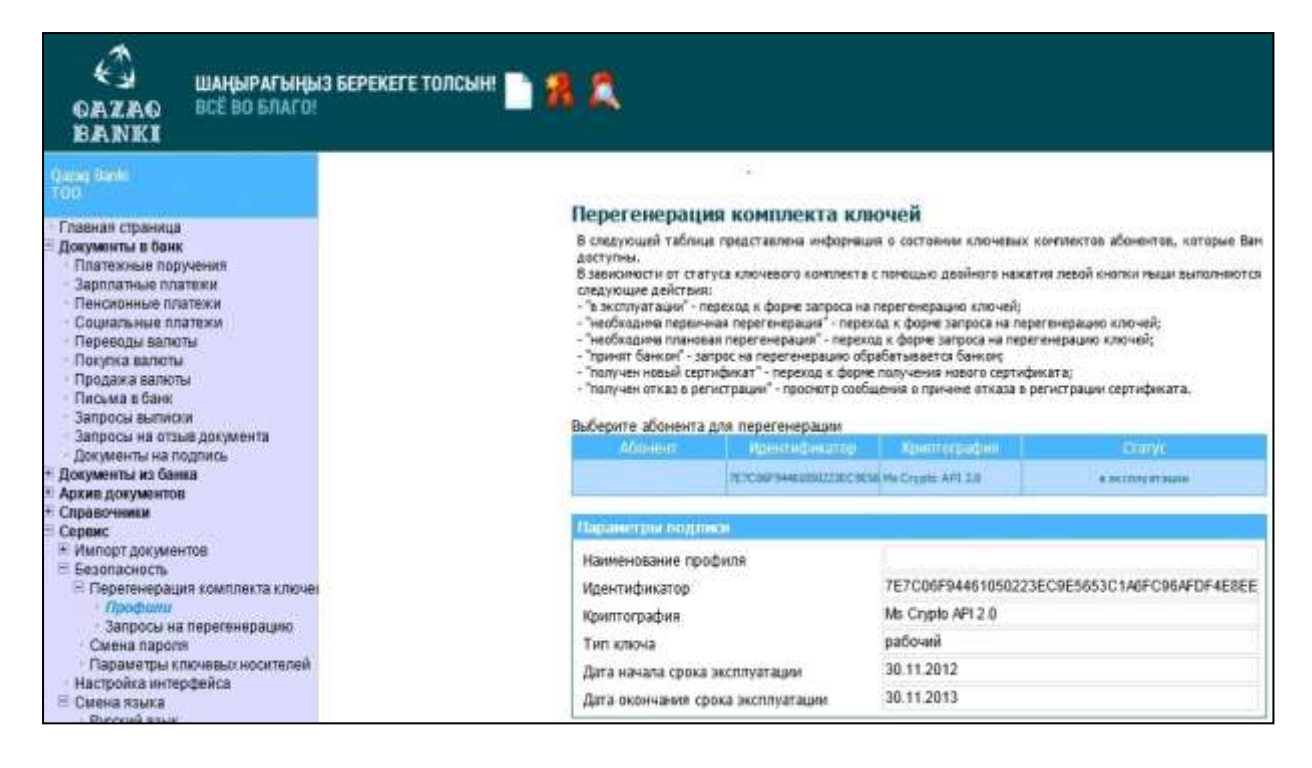

- выделите нужный сертификат Ключа ЭЦП и нажмите кнопку «Новый» на панели инструментов страницы;
- ознакомьтесь с появившимся на экране описанием процесса Перегенерации комплекта ключей ЭЦП (рис.5);

Рис.5. Описание процесса Перегенерации комплекта ключей

| Ожар Валю<br>ТОО<br>• Главная страница<br>• Покументь в Лани                                                                | Перегенерация комплекта ключей                                                                                                    |
|----------------------------------------------------------------------------------------------------|----------------------------------------------------------------------------------------------------|
| <ul> <li>Платежные поручения</li> <li>Зарплатные платежи</li> <li>Пенсионные платежи</li> <li>Социальные платежи</li> </ul> | Перед сохранением запроса комплект ключей выбранного абонента будет сформирован заново.<br>В случае хранения ключей на внешних ключевых носителях (дискетах, флешносителях и т.д.),<br>убедитесь, что в снитывающем устройстве установлен ключевой носитель с комплектом ключей,<br>подлежащим перегенерации. |
| Переводы валюты<br>Продажа валюты<br>Продажа валюты<br>Письма в банк<br>Запросы вылиссия                                    | Выполняйте указания, выдаваемые на экран в процессе перегенерации ключей.<br>Чтобы узнать подробности процесса перегенерации комплекта ключей Вашего средства<br>криптозациты информакри, воспользуйтесь справкой системы.                                                                                    |
| Запросы на отзыв документа<br>Документы на подпись<br>• Документы на банка                                                  | вы будете оповещены о возножности получения нового сертификата из ознака при входе в систему.<br>Также о получении сертификата Вы можете узнать, открыв пункт дерева документов и операций<br>Серенс - Безопасность - Перегенерация комплекта ключей - Профили и выбрав интересующий                          |
| <ul> <li>Архие документов</li> <li>Справочники</li> <li>Сорвис</li> <li>Миссел заканантов</li> </ul>                        | Вас профиль.<br>Для получения нового сертификата и перехода на работу с новым комплектом ключей выполните<br>операцию <b>Получить сертификат</b> .                                                                                                    |
| <ul> <li>Безопасность</li> <li>Перегенерация комплекта ключек</li> <li>Профили</li> </ul>                                   | Расчетное время получения нового сертификата 15.10.2013, 11.00.                                                                                                    |

- нажмите кнопку «Отправить документ в банк» на панели инструментов страницы;
- в появившемся окне нажмите кнопку «Подписать» для подписи документа (рис.6).
   Запрос на перегенерацию ключей будет отправлен в Банк;

| С ШАҢЫРАГЫҢЫ<br>ФЛА ЖАФ ВСЁ ВО БЛАГО!<br>ІВЛА ІN ІК ІІ                                                                                                    | IЗ БЕРЕКЕГЕ ТОЛСЫН! 🖍 📑 🙀                                       |
|----------------------------------------------------------------------------------------------------|-----------------------------------------------------------------|
| Qazaq Banki<br>TOO                                                                                                    | Идет обработка запроса. Пожалуйста, подождите.                  |
| <ul> <li>Главная страница</li> <li>Документы в банк</li> <li>Платежные поручения</li> <li>Зарплатные платежи</li> <li>Пенсионные платежи</li> <li>Социальные платежи</li> <li>Переводы валюты</li> <li>Продажа валюты</li> <li>Продажа валюты</li> <li>Письма в банк</li> <li>Запросы выписки</li> <li>Запросы на отзыв документа</li> <li>Документы на подпись</li> <li>Документы на банка</li> <li>Архив документов</li> <li>Справочники</li> <li>Серевис</li> <li>Импорт документов</li> <li>Безопасность</li> <li>Перегенерация комплекта ключен</li> <li>Спрофили</li> <li>Запросы на перегенерацию</li> </ul> | Подпись<br>Установка (снятие) 1 подписи<br>Подписать<br>Закрыть |

 необходимо дождаться окончания Перегенерации комплекта ключей ЭЦП. Для того чтобы проверить получен новый сертификат или нет, выполните команды меню Сервис → Безопасность → Перегенерация комплекта ключей → Профили. После обработки в Банке статус сертификата Ключа ЭЦП должен измениться на «Получен новый сертификат» (рис.7).

Рис.7. Окно Запросы на сертификаты

| С шаңырағыныз берекеге тол<br>бала всё во благо:<br>валкі                                                                                                    | сын 🗋 🧸 🔍                                                                                                    |
|----------------------------------------------------------------------------------------------------|----------------------------------------------------------------------------------------------------|
| Салан Валій<br>тоо<br>• Славная страница<br>• Документы в банк<br>• Пайтеоные поручения<br>зарплатные платежи<br>• Пенсионные платежи<br>• Социальние платежи<br>• Социальние платежи<br>• Переводы валюты<br>• Переводы валюты<br>• Продажа залюты<br>• Письма в банк<br>• Запроса вылисти | Перегенерация комплекта ключей<br>В сперуощей таблице представлена информиция о состояния ключевых конклектов абонентов, которые Вак<br>достляны.<br>В завноиности от статуса ключевого конплекта с полющью двойного наматия левой кнопки наши выполняются<br>спедующие действия:<br>• "в окслиратации" - переход к форме запраса на перегенерацию ключей;<br>• "необходима перененая перегенерации" - переход к форме запроса на перегенерацию ключей;<br>• "необходима правновая перегенерации" - переход к форме запроса на перегенерацию ключей;<br>• "перекорная паконая перегенерации" - переход к форме запроса на перегенерацию ключей;<br>• "перекорная пакона" - запрос на перегенерацию обрабатывается банком;<br>• "получен невый сертификат - переход к форме палучения нового сертификата;<br>• "получен новый сертификата.                                                                                                    |
| <ul> <li>Запросы на отзыв документа</li> </ul>                                                                                                    | Access and the percent part of the percent of the second second s |
| Документы на подпись<br>Документы на банка<br>Адокументы на банка<br>Адокументы на подпись                                                                                                    | 76700679446205222803858 Мж Стурію АРТ 2,0                                                                                                    |
| Сервис<br>Сервис<br>Безопасность<br>Перегенерация комплекта ключен<br>- Перотенерация комплекта ключен<br>- Профили<br>Запросы на перегенерацию                                                                                                    |                                                                                                    |

 – следует учесть, что статус сертификата Ключа ЭЦП обновляется только при обновлении страницы, поэтому, если статус остался прежний «Принят банком», то периодически выполняйте команды меню Сервис → Безопасность → Перегенерация комплекта ключей → Профили до тех пор, пока статус не изменится на «Получен новый сертификат»;

 если сертификат Ключа ЭЦП имеет статус «Получен новый сертификат» выделите его и нажмите кнопку «Получить сертификат (ключ)» на панели инструментов страницы. Появится окно (рис.8).

| С шаңырагыңыз берекеге тол<br>ФАХАФ ВСЕ во благон<br>ВАМКІ                                                                                                    | лсын: 🗋 🧏 🌊                                                                                                    |                                                                                                    |                                                                                                    |
|----------------------------------------------------------------------------------------------------|----------------------------------------------------------------------------------------------------|----------------------------------------------------------------------------------------------------|----------------------------------------------------------------------------------------------------|
| Спанта Страница<br>Главная страница<br>Локумить в бонх<br>Патехные поручения<br>Зарплатные платежи<br>Социальные платежи<br>Социальные платежи<br>Социальные платежи<br>Социальные платежи<br>Персеоды валюты<br>Поража запюты<br>Поража запюты<br>Письма в банк<br>Запросы на отзые документа<br>Документы на тодлясь<br>Документы на санка | Перегенерация комплекта к<br>в спедующий таблице представлена информ<br>доступны.<br>В зависичести от статуса ключевого контонск<br>спедующие действия:<br>• "а эксплуатация" - переход к форме запроса<br>• "пеобходича плокоза перегенерация" - пер<br>• "необходича плокоза перегенерация" -<br>• "принят Семизи" - апрос на перегенерация<br>• "принят Семизи", запрос на перегенерация<br>• "получен отказ 6 регистрация" - прескот р со<br>выберите аболента для перегенерации<br>Молинта Прекондахитер | пночей<br>ния о састаяние ключев<br>а с понашью двойного на<br>на перегонерацию ключев<br>еход к форме запроса на<br>ход к форме запроса на<br>код к форме запроса на<br>пребатывается банког<br>и понима нового серт<br>общения о причане отказа<br>Крантосредния<br>вы мь Студе АЛ1228 | их контлестов абонентов, катерые Ван<br>вкатия левой кнопки явлак выпелняются<br>{<br>перегонерацию ключей;<br>верегонерацию ключей;<br>верегистрацию сертификата.<br>Статус<br>тофиката;<br>создуже навый струкфикат |
| <ul> <li>Сервис</li> <li>Импорт документов</li> <li>Безопасность</li> <li>Безопасность</li> <li>Перетанерация комплекта ключа</li> <li><i>Профили</i></li> <li>Запросы на перетенерацию</li> <li>Смена паротя</li> <li>Параметры ключевых носителей</li> <li>Настройка интерфейса</li> <li>Смена паика</li> <li>Россий язык</li> </ul>       | Парынитрые подликан<br>Наименование профиля<br>Идентификатор<br>Криптография<br>Тил ключа<br>Дата начала срока эксплуатации<br>Дата окончания срока эксплуатации                                                                                                    | 7E7C00F94481050<br>Мь Crypto API 2.0<br>рабочий<br>30.11.2012<br>30.11.2013                                                                                                    | 223EC9E5653C1A6FC96AFDF4E8EE                                                                                                    |

 нажмите кнопку «ОК». Появится следующее описание процесса Перегенерации комплекта ключей ЭЦП (рис.9).

Рис.9. Описание процесса Перегенерации комплекта ключей

| С ШАҢЫРАГЫҢЫ<br>ОЛ. Z.A.O<br>В.A. IXA<br>В.A. IXA                                                                                                    | 3 БЕРЕКЕГЕ ТОЛСЫН!                                                                                                    |
|----------------------------------------------------------------------------------------------------|----------------------------------------------------------------------------------------------------|
| Саза Вайк<br>Соо<br>Саза Страница<br>Славная страница<br>Соранты в банк<br>Палтохные поручения<br>Зарполятные платежи<br>Соральные платежи<br>Соральные платежи | Перегенерация комплекта ключей<br>Из банка получен ковый сертификат для абонента " ", Для завершения<br>формирования нового комплекта ключей и ввода их в эксплуатацию нажмите кнопку Продолжить".<br>Продолжить |

 нажмите кнопку «Продолжить». Система обработает запрос и выдаст сообщение о завершении процедуры Перегенерации комплекта ключей ЭЦП и переводе на новый комплект Ключей ЭЦП (рис.10).

статус «В эксплуатации» означает, что новый сертификат зарегистрирован Банком;

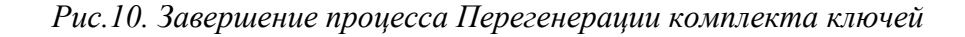

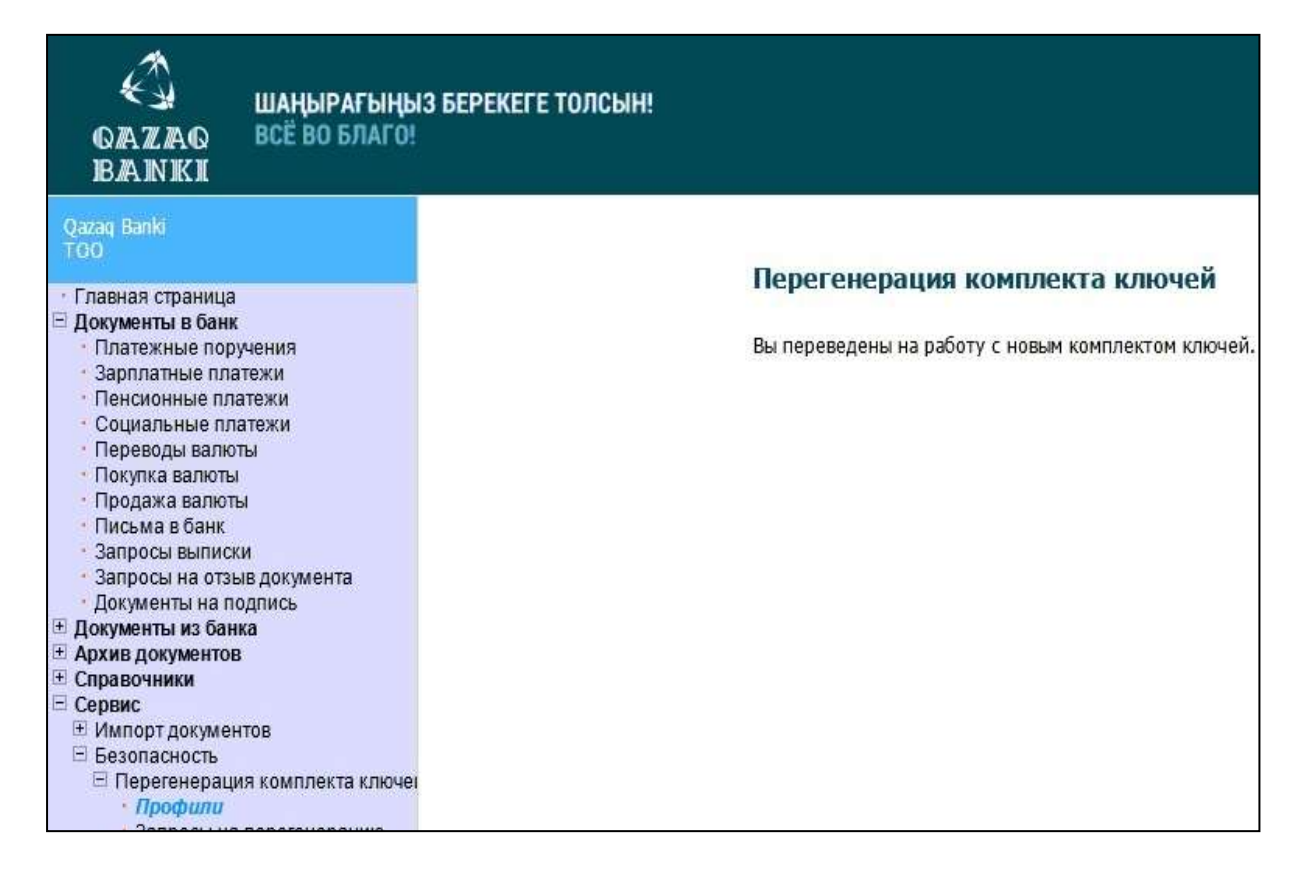